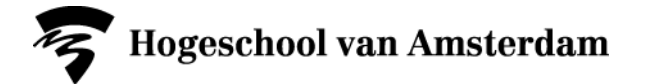

# Aanmelden toetsen/opdrachten in SIS

Je meldt je aan voor alle toetsen/opdrachten/werkstukken/etc die je nog moet behalen in een bepaald blok (ongeacht of het wel of geen herkansing betreft).

Je kunt je alleen aan- en afmelden gedurende de aanmeldperiode. Zie voor de aanmeldperiodes het overzicht op de A-Z-lijst onder 'Toetsen en herkansingen'.

1. Ga naar www.sis.hva.nl en log in met je HvA-ID (gebruikersnaam in kleine letters) en wachtwoord.

## 2. Klik op de tegel "Aanmelden"

|           | <b>▼</b> Home   |            | 命 |   |
|-----------|-----------------|------------|---|---|
| Aanmelden | Studievoortgang | Resultaten |   |   |
| 3         |                 |            |   |   |
|           | •               |            |   | C |

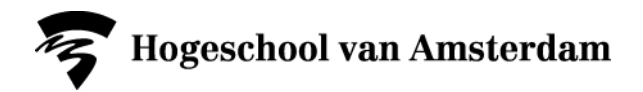

#### 3. Klik in het menu links op "Aanmelden via studievereisten"

Let op, gebruik niet zomaar het menu 'Onderwijs/toets zoeken'. Je vindt dan waarschijnlijk meer toetsen dan via de studievereisten, maar het aanmelden voor die toetsen heeft meestal geen zin.

Neem contact op met het onderwijsbureau als je een toets niet kunt vinden via de studievereisten die je wel verwacht.

| ⓒ Home                          | Aanmelder                  | n via studievereisten                 |             | ? | ŵ  | } ≡   |
|---------------------------------|----------------------------|---------------------------------------|-------------|---|----|-------|
| January Contractory             | ∉ Leraar N                 | laatschappijleer Tweedegraads voltijd |             |   |    |       |
| 🖉 Aanmelden via studievereisten |                            | Studiejaar 2016 - 2017 🌘              |             |   |    | ŕ     |
| 🗹 Aanmelden minor               |                            |                                       |             |   |    | =     |
| 🗹 Onderwijs/toets zoeken        |                            |                                       |             |   | 45 | rijen |
| 📃 Aanmeldoverzicht              | 0                          | Hieron                                | nder zoeken | » | Ŧ  | ↑↓    |
|                                 | Vak                        | Activiteit                            |             |   |    |       |
|                                 | Wereldburgerschap 2        | wereldburgerschap 2 opdracht          |             |   |    |       |
|                                 | 4000WBS216                 | 4016WBS2OP                            | Aanmelden   |   | >  |       |
|                                 | Afstudeerdossier MA BP3    | Afstudeerdossier MA BP3               |             |   |    |       |
|                                 | 4000ADMB16                 | 4016ADMBAS                            | Aanmelden   |   | >  |       |
|                                 | Werkplekleren 4 MA vt      | Werkplekleren 4 MA vt TP              | Aspmoldon   |   | _  |       |
|                                 | 4000W4MV16                 | 4016W4MVTP                            | Aanmelden   |   |    |       |
|                                 | Beroepsopdracht 7 (LPO) MA | Beroepsopdracht 7 (LPO) MA PD         | Aanmelden   |   | >  |       |
|                                 | 4000B7MA16                 | 4016B7MAPD                            | Aanmelden   |   | ·  |       |
|                                 | Onderwijs en samenleving 2 | Onderwijs en samenleving 2 OP         | Aanmelden   |   | >  |       |
|                                 | 4000OWS216                 | 4016OWS2OP                            |             |   | -  |       |

Je krijgt nu een overzicht van alle toetsen die op dat moment beschikbaar zijn voor aanmelding.

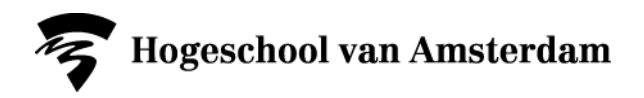

4. Kies bovenin het juiste studiejaar

| (C) Home                        | Aanme                                 | elden via studievereisten                            | ?  | 6 | ዀ       |   |
|---------------------------------|---------------------------------------|------------------------------------------------------|----|---|---------|---|
| annanova                        | ∢ Le                                  | raar Maatschappijleer Tweedegraads voltijd           |    |   |         |   |
| 🕜 Aanmelden via studievereisten |                                       | Studiejaar 2016 - 2017 🕨                             |    |   |         | ^ |
| 🗹 Aanmelden minor               |                                       | N                                                    |    |   |         | = |
| 🗹 Onderwijs/toets zoeken        |                                       |                                                      |    | 4 | 5 rijen |   |
| 🗏 Aanmeldoverzicht              | <b>(i)</b>                            | Hieronder zoeken                                     | >> | T |         |   |
|                                 | Vak                                   | Activiteit                                           |    |   |         |   |
|                                 | Wereldburgerschap 2<br>4000WBS216     | wereldburgerschap 2 opdracht<br>4016WBS2OP Aanmelden |    | > |         |   |
|                                 | Afstudeerdossier MA BP3<br>4000ADMB16 | Afstudeerdossier MA BP3<br>4016ADMBAS Aanmelden      |    | > |         |   |
|                                 | Werkplekleren 4 MA vt                 | Werkplekleren 4 MA vt TP                             |    |   |         |   |

5a. Veel toetsen in je overzicht? Filter op de toetsen die je nodig hebt.

| 🖉 Onderwijs/toets zoeken |                                          |                                          |                  | 45 rijen |
|--------------------------|------------------------------------------|------------------------------------------|------------------|----------|
| 🗒 Aanmeldoverzicht       | 0                                        |                                          | Hieronder zoeken | » T      |
|                          | Vak                                      | Activiteit                               |                  |          |
|                          | Wereldburgerschap 2<br>4000WBS216        | wereldburgerschap 2 opdra<br>4016WBS2OP  | cht Aanmelden    | >        |
|                          | Afstudeerdossier MA BP3<br>4000ADMB16    | Afstudeerdossier MA BP3<br>4016ADMBAS    | Aanmelden        | >        |
|                          | Werkplekleren 4 MA vt<br>4000W4MV16      | Werkplekleren 4 MA vt TP<br>4016W4MVTP   | Aanmelden        | >        |
|                          | Beroepsopdracht 7 (LPO) MA<br>4000B7MA16 | Beroepsopdracht 7 (LPO) M/<br>4016B7MAPD | A PD Aanmelden   | >        |
|                          | Onderwijs en samenleving 2<br>4000OWS216 | Onderwijs en samenleving 2<br>4016OWS2OP | OP Aanmelden     | >        |
|                          |                                          |                                          |                  | -        |

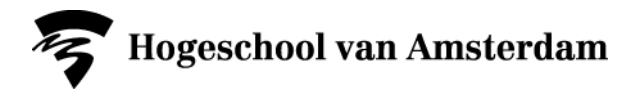

| nder beiten:                             |                 | Leraar Maatschappijker Tweeleg           | en .<br>raads voltijd |
|------------------------------------------|-----------------|------------------------------------------|-----------------------|
| Anneiden vie stud                        | ievereisten .   | Studiejaar :                             | 2016 - 2017 3         |
| 🗹 Aanmelden minor                        |                 | Filter                                   | (                     |
| Onderwijs/toets sie     Aanmeldoversicht | Faon<br>Subfase | 2 jaar 2 Maatschappijker voltijd 2014-15 |                       |
|                                          | Behaald         | Wellbehaald                              |                       |
|                                          | Status          | Open voor aanmelding                     | -                     |
|                                          |                 | Annuleren Wissen Doorgaan                |                       |
|                                          |                 |                                          | n o tan               |

# 5b. Ontbreken er toetsen in je overzicht?

Let op, het kan ook zijn dat je sommige toetsen juist niet ziet vanwege het filter dat standaard is ingesteld. Haal dan het filter weg of vervang het door een filter dat wel op jouw situatie van toepassing is.

| Studiejaar 2017 - 2018 |                                                    |                |
|------------------------|----------------------------------------------------|----------------|
|                        | Propedeuse Leraar basisonderwijs voltijd 2013-14 🛞 | Niet behaald 🛞 |
|                        |                                                    | 1 rij          |
|                        | Hieronder zoeken                                   | » 🕇            |
|                        |                                                    |                |
|                        |                                                    |                |

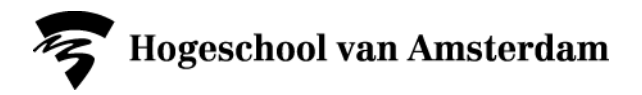

6a. Klik op de aanmeldknop achter de toets waarvoor je je wil aanmelden

| Vak                                      | Activiteit                                        |             |
|------------------------------------------|---------------------------------------------------|-------------|
| Wereldburgerschap 2<br>4000WBS216        | wereldburgerschap 2 opdracht<br>4016WBS2OP        | Aanmelden   |
| Afstudeerdossier MA BP3<br>4000ADMB16    | P3 Afstudeerdossier MA BP3<br>4016ADMBAS          | Aanmelden > |
| Werkplekleren 4 MA vt<br>4000W4MV16      | Werkplekleren 4 MA vt TP<br>4016W4MVTP            | Aanmelden > |
| Beroepsopdracht 7 (LPO) MA<br>4000B7MA16 | O) MA Beroepsopdracht 7 (LPO) MA PD<br>401687MAPD | Aanmelden > |

6b. Is de knop grijs? Klik op het pijltje achter de knop voor meer informatie.

| Vak                                      | Activiteit                                  |           |   |
|------------------------------------------|---------------------------------------------|-----------|---|
| Wereldburgerschap 2<br>4000WBS216        | wereldburgerschap 2 opdracht<br>4016WBS2OP  | Aanmelden | > |
| Afstudeerdossier MA BP3<br>4000ADMB16    | Afstudeerdossier MA BP3<br>4016ADMBAS       | Aanmelden | > |
| Werkplekleren 4 MA vt<br>4000W4MV16      | Werkplekleren 4 MA vt TP<br>4016W4MVTP      | Aanmelden | > |
| Beroepsopdracht 7 (LPO) MA<br>4000B7MA16 | Beroepsopdracht 7 (LPO) MA PD<br>4016B7MAPD | Aanmelden | > |
| Onderwijs en samenleving 2<br>4000OW5216 | Onderwijs en samenleving 2 OP<br>4016OWS2OP | Aanmelden |   |

Je krijgt nu te zien waarom je je niet kunt aanmelden (bijvoorbeeld omdat de aanmelding nog niet open of al gesloten is of omdat je al aangemeld bent). Ook zie je van wanneer tot wanneer je je kunt aanmelden.

| © n |                                            |               | Details       |                    | ×    |  |  |  |
|-----|--------------------------------------------|---------------|---------------|--------------------|------|--|--|--|
|     | Onderwijs en samenleving 2 OP (4016OWS2OP) |               |               |                    |      |  |  |  |
| ľ   | Code                                       | Aanmelden van | Aanmelden t/m |                    |      |  |  |  |
| ľ   | AANM (3337)                                | 06-02-2017    | 12-08-2017    | Reeds ingeschreven |      |  |  |  |
| ľ   |                                            |               |               |                    | ijen |  |  |  |
|     |                                            |               | Sluiten       |                    | Ĺ,   |  |  |  |

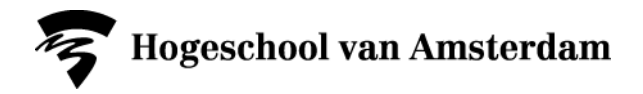

## 7. Meerdere aanmeldopties?

Meestal is er maar één studieactiviteit beschikbaar per toets. Als er meerdere opties beschikbaar zijn dan krijg je in een pop up te zien welke opties er zijn. Klik dan nogmaals op aanmelden achter de studieactiviteit waarvoor je je wilt aanmelden.

| () н   |                     | A Id                                  | ົງ | × |            |
|--------|---------------------|---------------------------------------|----|---|------------|
| 10.00  | Werkplek<br>2014WPL | kleren 2<br>L2ST                      |    |   |            |
| y<br>B | Code                | Datum                                 |    |   | H          |
| ľ      | INDV<br>(4500)      | 03-04-2017 t/m 03-04-2017 Aanmelden > |    |   | 1 rij<br>↓ |
|        | INDV<br>(5091)      | 19-06-2017 t/m 19-06-2017 Aanmelden > |    |   |            |
|        |                     | Terug                                 |    |   |            |

## 8. Bevestig je aanmelding

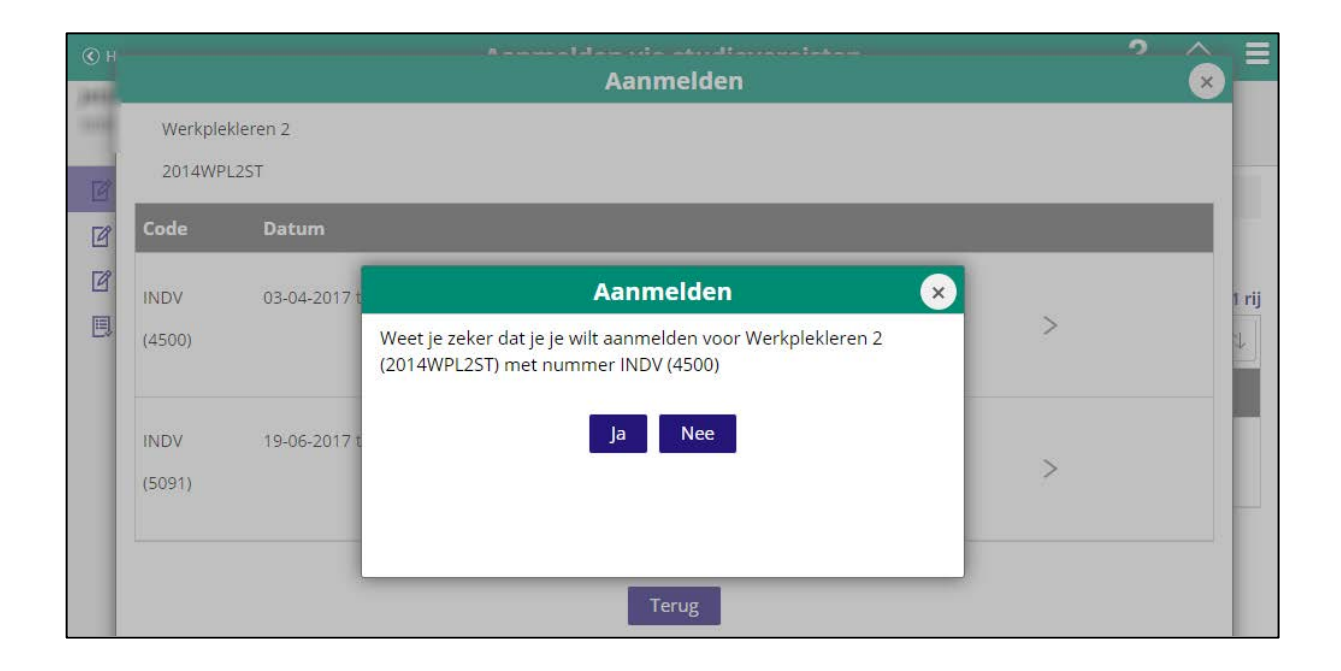

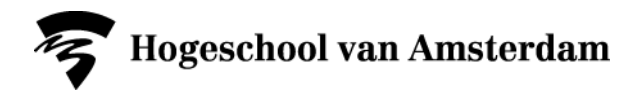

9. Controleer je aanmelding in het aanmeldoverzicht

| () Home                         | Aanmeldover                   | zicht/Afme               | lden                  | ?  | ☆ 〓      |
|---------------------------------|-------------------------------|--------------------------|-----------------------|----|----------|
| - BELEVEL THE PROPERTY.         |                               |                          |                       |    |          |
| 🗹 Aanmelden via studievereisten |                               | <ul> <li>Stud</li> </ul> | diejaar 2016 - 2017 🗼 |    |          |
| 🗹 Aanmelden minor               |                               |                          |                       |    |          |
| 🗹 Onderwijs/toets zoeken        |                               |                          |                       |    | 22 rijen |
| 📕 Aanmeldoverzicht/Afmelden     |                               |                          | Hieronder zoeken      | >> | ▼ 1↓     |
|                                 | Aangemeld voor                | Code                     | Datum                 |    |          |
|                                 | Werkplekleren 2               | INDV                     | 03-04-2017 t/m        |    |          |
|                                 | 2014WPL2ST                    | (4500)                   | 03-04-2017 Afmelde    | en | >        |
|                                 | Onderwijs en samenleving 2 OP | AANM                     | 03-04-2017 t/m        |    |          |
|                                 | 4016OWS2OP                    | (3337)                   | 03-04-2017            | 20 | >        |
|                                 | Arbeid TS                     | AANM                     | 10-04-2017 t/m        |    |          |
|                                 | 3011ARBETS                    | (3303)                   | 10-04-2017 Afmelde    | en | >        |
|                                 | Beroepsopdracht 6 MT OP2      | AANM                     | 10-04-2017 t/m        |    |          |
|                                 | 4016B6M2OP                    | (3917)                   | 10-04-2017 Afmelde    | en | >        |
|                                 | Organisatiekunde, toets       | HERK                     | 23-06-2017 t/m        |    |          |
|                                 | 1111ORGKTS                    | (4406)                   | 23-06-2017            | en | >        |
|                                 |                               |                          |                       |    |          |

Je ziet hier voor welke toetsen je bent aangemeld en kunt je eventueel ook weer afmelden voor een toets.

Je ontvangt 's nachts ook een e-mail ter bevestiging van je aanmelding.

# 10. Vragen?

Heb je inhoudelijke vragen? Neem dan contact op met je docent.

Heb je vragen over je aanmelding? Kijk dan in de A-Z lijst bij het lemma 'Toetsen en herkansingen' of stel je vraag via het Digitale Servicepunt: www.hva.nl/digitaalservicepunt